DDDDDD

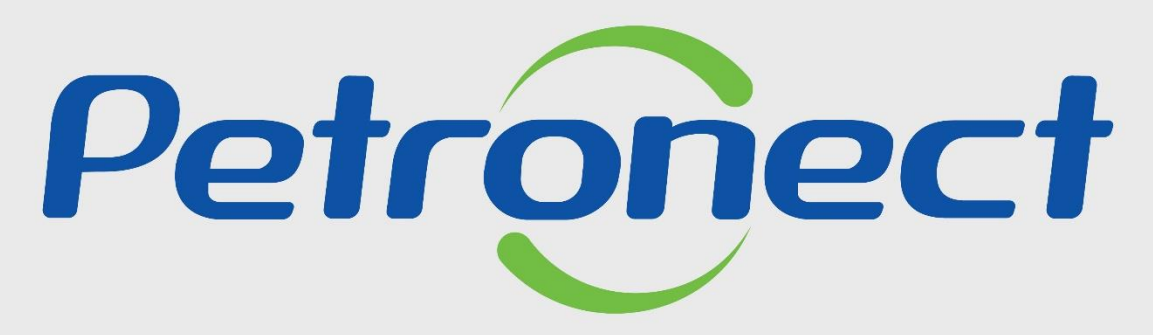

QUANDO CRIAMOS UMA BOA MARCA ABRIMOS UM PORTAL PARA O FUTURO

**NEGOCIAÇÃO DE PROPOSTA** 

#### **Objetivo:**

Este tópico possibilita que o fornecedor realize a revisão da proposta, caso os itens sejam devolvidos pelo comprador/contratador para realização da negociação de proposta.

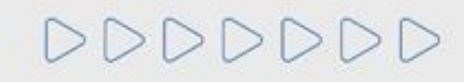

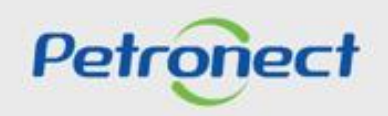

DDDDDDD

#### Sala de Colaboração:

Assim que a data de abertura for atingida e ocorrer a equalização de preços, o comprador deverá negociar condições mais vantajosas com quem o apresentou a melhor proposta. Caso o preço do primeiro colocado, mesmo após a negociação, permanecer acima do orçamento estimado, a negociação deverá ser feita com os demais licitantes, segundo a ordem inicialmente estabelecida.

Para dar início a etapa de negociação, o comprador poderá enviar uma mensagem para o fornecedor através da Sala de Colaboração, visto que a negociação é iniciada através da Sala de Colaboração.

| A Petronect       P Petrobras       Codações Eletrônicas       Contratos e Pedidos       Entregas       Pagamentos       Normas de Segurança da Informação da I         Sobre as Cotaçõe       Painel de Oportunidades       Desbioquear Sessão       Participações da Minha Empresa         Utilize os filtros disponíveis em "Parămetros de Busca" para realizar buscas.<br>Na aba "Minhas Participações" o sistema exibe automaticamente todas as oportunidades em período de envio de propostas.<br>Na aba "Leilões" é necessário utilizar algum parămetro de busca para a exibição de resultados.         Minhas Participações (1)       Pré-Qualificações (0)       Leilões (0)       Oportunidades Públicas (0)       Oportunidades Públicas Encerradas (0)         Ocultar/ exibir parâmetros de busca       Número:       7003189990       Total Seguranção       Total Seguranção | 4. No Parâmetro de Busca preencha o número da<br>Oportunidade no campo "Número" e clique em "Buscar",<br>caso não saiba o número da oportunidade, preencha os<br>campos "Status do evento" e "Processado desde", após<br>clique em "Buscar" para encontrar a oportunidade desejada; |
|----------------------------------------------------------------------------------------------------|----------------------------------------------------------------------------------------------------|
| Descrição do Objeto de Contratação:<br>Descrição (tem:<br>Data publicação: ◇                                                                                                    |                                                                                                    |
| Tipo de processo:<br>Estado:<br>Última atualização:<br>Status do evento:<br>Buscar Reinicializar                                                                                                    | <ol> <li>Clique no "Número da Oportunidade" para<br/>acessar a "Sala de Colaboração";</li> </ol>                                                                                                    |
| Balxar Notas e Anexos       Exportar v         Balxar Notas e Anexos       Exportar v         Número       Desc. do Objeto de Contratação       Data Início       Data Fim       Hora Fim       Status         7003195835       TEOTE 00120       Cola do Avalliação       Literative       Literative       Literative                                                                                                    | Tipo de Processo                                                                                                    |

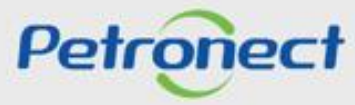

Após clicar no número da oportunidade, o sistema irá abrir a tela abaixo. É necessário clicar no botão "Sala de Colaboração" para acesso.

| 6. (                                  | Clique em " <b>Sala de</b><br><b>Colaboração</b> "; |                                            |
|---------------------------------------|-----------------------------------------------------|--------------------------------------------|
|                                       |                                                     | Exibir oportunidade:                       |
| 🗘 🛛 Fechar Relatório da Sala de       | Colaboração Resumo da oportunidade Sala de colabor  | ação Voltar para o Painel de Oportunidades |
| Cabeçalho Itens                       |                                                     |                                            |
| Dados básicos Atributos No            | as e anexos                                         |                                            |
| № colic cotação:                      | 7002105925                                          |                                            |
| Fuso horário:                         | ZBRPE                                               |                                            |
| Data início:                          | 24.01.2025 10:20:00                                 |                                            |
| * Data fim:                           | 24.01.2025 11:00:00                                 |                                            |
| Data de abertura:                     | 24.01.2025 11:00:00                                 |                                            |
| * Descrição do Objeto de Contratação: | TESTE OS128 - Sala de Avaliação                     |                                            |
| Moeda:                                | BRL                                                 |                                            |
| Opportunity type:                     | Licitação Púb. Item                                 |                                            |
| Critério de julgamento:               | Menor preço                                         |                                            |
| Oportunidade restrita a MEPP:         |                                                     |                                            |

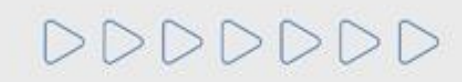

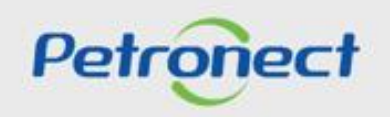

Acessando a Sala de Colaboração, o fornecedor visualizará a mensagem deixada pelo comprador. Para isso, basta clicar no assunto da mensagem.

| Novo Assunto Baixar Arquivos Relatório  | da Sala de Colaboração                      |            | laçao                                          | Retornar                     |              |
|-----------------------------------------|---------------------------------------------|------------|------------------------------------------------|------------------------------|--------------|
| etalhes                                 | Critérios de Pesquisa                       |            |                                                |                              |              |
| Status da Sala Aberta                   | Criado por:<br>Assunto:<br>Pesquisar Limpar |            | Ultima Atualização: 13.01.2025 通<br>Não Lidos: | Até: 12.02.2025 🕅<br>Anexos: |              |
| Ultima Atualização Minha Última Respost | ta Assunto                                  | Criado por | Anexos                                         | Mensagem                     |              |
| 24 01 2025 12:11:06                     | Negociação                                  | Petrobras  |                                                | ção da monsagom doivada      | a nalo compr |

**Importante**: Para Oportunidades Públicas, as mensagem recebidas e respostas enviadas com assunto "**Negociação**" e os anexos, caso existam, serão disponibilizadas na área pública do Portal Petronect.

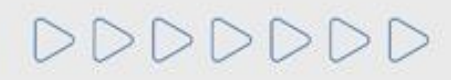

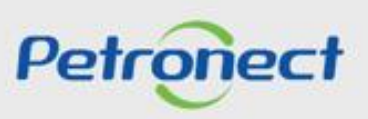

#### Sala de Colaboração:

Uma nova tela será aberta no navegador. Para abrir a mensagem, basta clicar no link " 🔄 ". Caso o comprador tenha enviado algum anexo, é possível abrir clicando no número.

| unto: Habilit              | acão   Ní          | imero da Oportunidade: 7003195837   Título da Oportunidade: OS128 - Sala de Avaliação | ,                      |          | <b>9</b> . Clicar r<br>para abrir<br>existe | no número<br>ros anexos<br>entes. |
|----------------------------|--------------------|---------------------------------------------------------------------------------------|------------------------|----------|---------------------------------------------|-----------------------------------|
| ✓ Retornar<br>Histórico de | Nova Me<br>Mensage | ensagem<br>ens                                                                        | 9 Clicer no link " 🗖 " | 1        |                                             |                                   |
| Data                       | Hora               | Remetente                                                                             | 8. Clicar no link "    | Mensagem | Anexos                                      |                                   |
| 24.01.2025                 | 12:11:06           | Petrobras                                                                             | para abrir a mensagem; |          | 1                                           | 1                                 |
|                            |                    |                                                                                       |                        | •        |                                             |                                   |

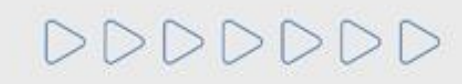

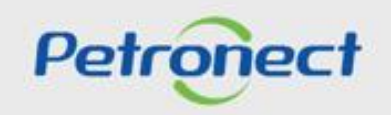

Ao clicar no link " 🤄 ", o fornecedor terá acesso a mensagem enviada pelo comprador. Para que a negociação ocorra, é necessário que ele aceite participar dessa etapa e, para isso responda a mensagem confirmando o aceite na negociação.

| Assunto: Habil | itação   Nú            | úmero da Oportunidade: 700319583 | 37   Título da Oportunidad              | le: OS128 - Sala de Avaliação |     |   |          |        |
|----------------|------------------------|----------------------------------|-----------------------------------------|-------------------------------|-----|---|----------|--------|
| < Retornar     | Ketornar Nova Mensagem |                                  |                                         | Mensagem                      | = × | 1 |          |        |
| Histórico de   | e Mensage              | ens                              | Estamos avaliando a proposta de negocia | ição.                         |     |   |          |        |
| Data           | Hora                   | Remetente                        |                                         |                               |     |   | Mensagem | Anexos |
| 24.01.2025     | 12:11:06               | Petrobras                        |                                         |                               |     |   |          | 1      |
|                |                        |                                  |                                         |                               |     |   |          |        |
|                |                        |                                  |                                         |                               |     |   |          |        |
|                |                        |                                  |                                         |                               |     |   |          |        |
|                |                        |                                  | Ι.                                      |                               |     |   |          |        |
|                |                        |                                  |                                         | IMPORTANTE:                   |     |   |          |        |
|                |                        |                                  |                                         | Clicar no " <b>OK</b> "       |     |   |          |        |
|                |                        |                                  |                                         | apenas fecha a                |     |   |          |        |
|                |                        |                                  |                                         | ianela da                     |     |   |          |        |
|                |                        |                                  |                                         | mensagem.                     |     |   |          |        |
|                |                        |                                  |                                         | 0                             |     |   |          |        |
|                |                        |                                  |                                         |                               |     |   |          |        |
|                |                        |                                  |                                         |                               | ок  | A |          |        |
|                |                        |                                  |                                         |                               |     |   |          |        |

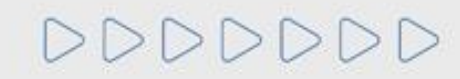

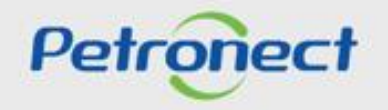

Será exibida a tela abaixo. Selecione o arquivo que deseja abrir e clique em "Baixar Arquivos".

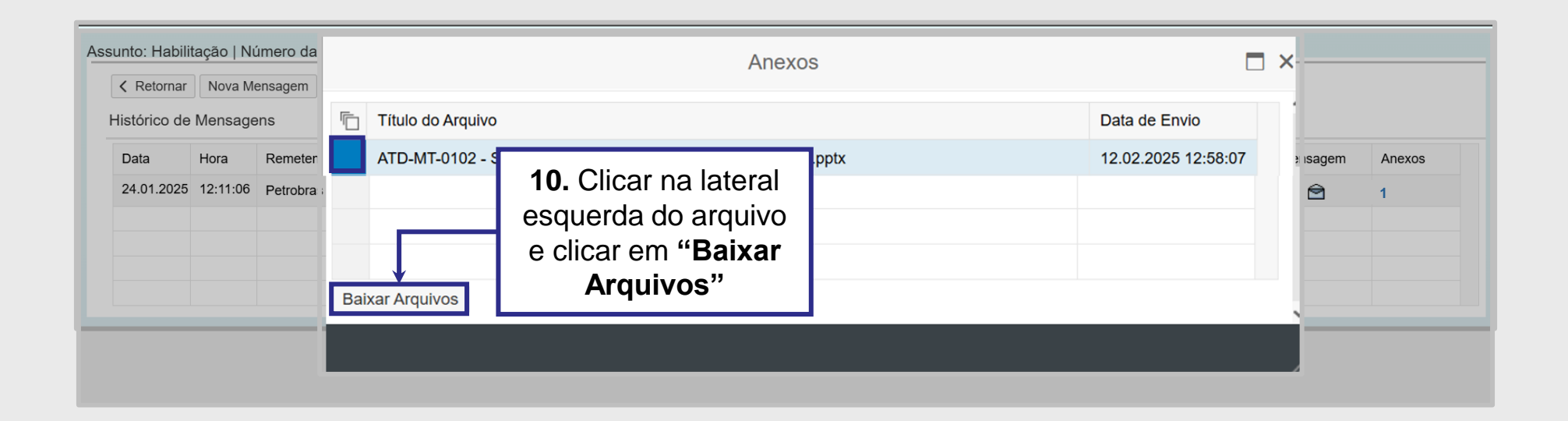

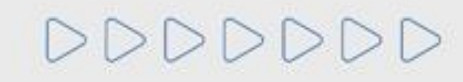

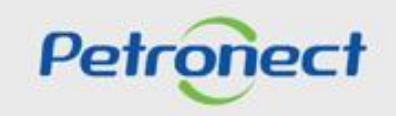

## Sala de Colaboração:

**11**. Caso o fornecedor queira enviar uma mensagem para o comprador, clique no botão "**Nova mensagem**" disponível dentro do assunto.

| Ass | Assunto: Habilitação   Número da Oportunidade: 7003195837   Título da Oportunidade: OS128 - Sala de Avaliação |          |           |          |        |  |  |
|-----|----------------------------------------------------------------------------------------------------|----------|-----------|----------|--------|--|--|
|     | Ketornar Nova Mensagem                                                                                        |          |           |          |        |  |  |
|     | Histórico de                                                                                                  | Mensage  | ens       |          |        |  |  |
|     | Data                                                                                                    | Hora     | Remetente | Mensagem | Anexos |  |  |
|     | 24.01.2025                                                                                                    | 12:11:06 | Petrobras |          | 1      |  |  |
|     |                                                                                                    |          |           |          |        |  |  |
|     |                                                                                                    |          |           |          |        |  |  |

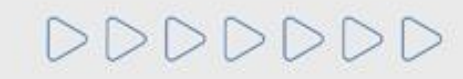

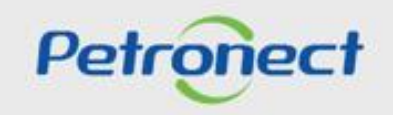

#### Sala de Colaboração:

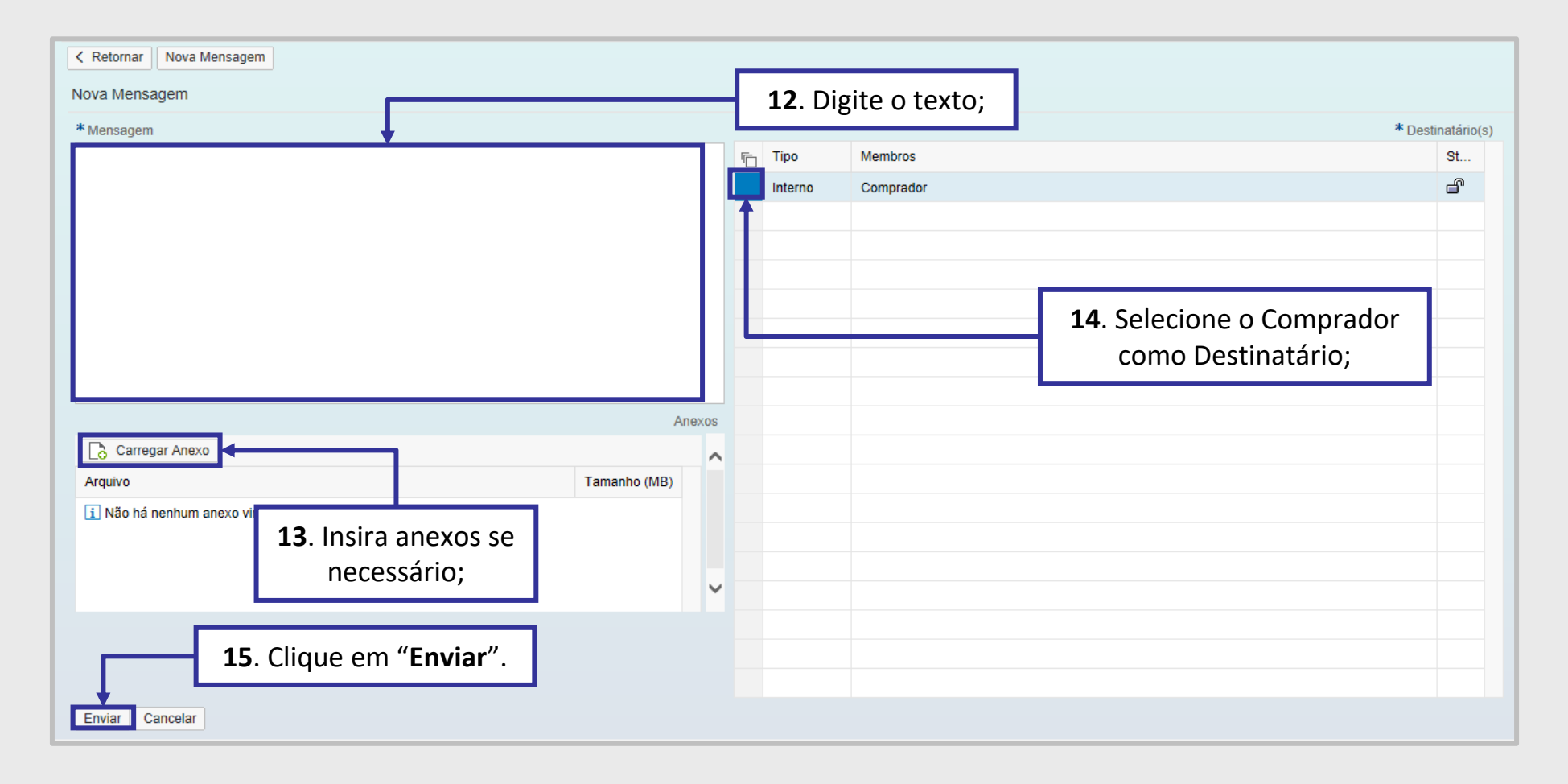

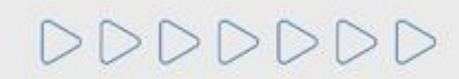

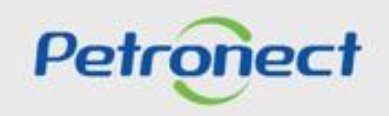

#### Sala de Colaboração:

É possível acompanhar as mensagens trocadas com o comprador:

| Ass<br>( | unto: Habilit<br>〈 Retornar<br>Histórico de | ação   Nu<br>Nova M<br>Mensage | úmero da Oportunidade: 7003195837   Título da (<br>ensagem<br>ens | Dportunidade: OS128 - Sala de Avaliação                                                                 |   |          |        |
|----------|---------------------------------------------|--------------------------------|-------------------------------------------------------------------|----------------------------------------------------------------------------------------------------|---|----------|--------|
|          | Data                                        | Hora                           | Remetente                                                         |                                                                                                    | Ν | Vensagem | Anexos |
| ſ        | 12.02.2025                                  | 12:58:05                       | Fornecedor Teste                                                  |                                                                                                    |   | Â        | 2      |
|          | 24.01.2025                                  | 12:11:06                       | Petrobras                                                         | 1                                                                                                    |   | 1        | 1      |
|          |                                             |                                |                                                                   | A mensagem enviada vai<br>aparecer dentro do Assunto,<br>no <b>"Histórico de</b><br><b>Mensagens"</b> . |   |          |        |

Na tela de histórico de mensagens, o usuário encontrará todas as mensagens trocadas sobre o assunto, ordenadas cronologicamente, da mais recente para a mais antiga.

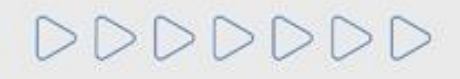

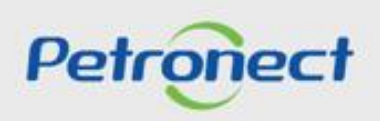

#### Modificação de Proposta:

**16**. Após o aceite de negociação na Sala de Colaboração, o Comprador/Licitante do Processo irá devolver a proposta para você editá-la. Vale ressaltar que, somente o campo "**Preço**" estará disponível para edição na etapa de Negociação.

| A Petronect in Minha Empresa Cotações Eletrónicas Contratos<br>Sobre as Cotações 2 Painel de Oportunidades desbloquear Sessão e<br>3 Minhas Participações (127) Pré-Qualificações (0) Letiões (0) Oportunida<br>Ocultar/ exibir parâmetros de busca<br>Número:<br>Descrição do Objeto de Contratação:<br>Descrição fitem:                                                                                                    | e Pedidos Pagamentos Normas de<br>Participações da Minha Empresa<br>ades Públicas (15) Oportunidades Pública | 4. No Parâmetro de Bus<br>Oportunidade no camp<br>"Buscar", caso não<br>oportunidade, preench<br>evento" e "Processado<br>"Buscar" para encontrar | ca preencha o número da<br>o "Número" e clique em<br>o saiba o número da<br>na os campos "Status do<br>o desde", após clique em<br>a oportunidade desejada; |          |
|----------------------------------------------------------------------------------------------------|----------------------------------------------------------------------------------------------------|----------------------------------------------------------------------------------------------------|----------------------------------------------------------------------------------------------------|----------|
| Data publicação:       Imiliar         Data inicio:       Imiliar         Data inicio:       Imiliar         Data fim:       Imiliar         Familia do material:       Imiliar         Familia do material:       Imiliar         Familia do material:       Imiliar         Familia do material:       Imiliar         Familia do material:       Imiliar         Familia do material:       Imiliar         Processado desde:       Imiliar         Status do evento:       Oportunidades concluídas         Buscar       Reinicializar | Até 🔝                                                                                                    | ¢<br>¢<br>•                                                                                                    |                                                                                                    | Feedback |
| Baixar Notas e Anexos     Exportar ~       The Numero     Desc. do Objeto de Contratação                                                                                                    | Data Início Hora Início Data Fim                                                                             | Hora Fin Status                                                                                                    | Tipo de Processo                                                                                                    | ^        |
| 7003189724 Teste QA - PRB0195419                                                                                                    | 08.04.2022 14:00:00 13.04.2022                                                                               | 11:00:00 Oferta devolvida                                                                                                    | Oportunidades Públicas 🔍 🥒                                                                                                    | 68° 📓 🗟  |
| 7003189714 JESSICA - TESTE 5 - PORTAL-200.ES09                                                                                                    | 01.04.2022 15:00:00 05.04.2022<br>04.04.2022 07:00:00 06.04.2022                                             | 10:00:00 Cotação apresentada                                                                                                    | Outros Q                                                                                                    |          |
| 7003189694 Teste                                                                                                    | 06.04.2022 00:00:00 06.04.2022                                                                               | 06:00:00 Cotação apresentada                                                                                                    | Oportunidades Públicas                                                                                                    | Bo Bo    |

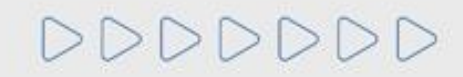

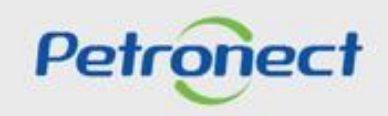

## Modificação de Proposta:

|                           | Enviar Verificar Fechar Sala de colaboração Resumo da oportunidade Download Visualizar Declarações Voltar para o Painel de Oportunidades                                                                                                    |
|---------------------------|----------------------------------------------------------------------------------------------------|
|                           | Cabeçalho                                                                                                    |
| 9. Clique em<br>"Enviar"; | Passo a Passo para Proposta: Acesse os detalhes de cada item clicando no número do item deseiado. Preencha o campo "Preço" utilizando apenas números (caso o preço não contenha centavos) ou seguindo o formato 1.234.567,89 e clique na aba "Atributos" para preencher demais informações.<br>Preço líquido corresponde ao preço sem o i<br>PIS/PASEP e COFINS devem ser discrimina<br>Para enviar sua proposta, clique no botão "<br>Síntese de items<br>* Síntese de items |
|                           | Para a visualização de todos os itens (1), podera ser necessario a utilização da barra de rolagem<br>Número Descrição UM Tipo de preço Declínio Tipo item Categoria do produto Descrição Categoria Qtd UM Preço Por Remessa Valor total 0 R Descrição 20 Descrição UM 10,000 UN 100,000 0/0 0/0 1 1,000,00 0/0 0/0 11EM 1                                                                                                    |
|                           | Sintese de itens         Para a visualização de todos os itens (1), poderá ser neces         Autoritado e envie a proposta;         VM         Preço       Por         Remessa       Valor total         Que de trained a proposta;         VM       Preço         Preço Líquido       Descrição         VIN       99,00         10,000       VN                                                                                                    |
|                           | Exibir oferta:                                                                                                    |
|                           | <b>10.</b> Após enviar, clique em " <b>Atualizar</b> " e clique em<br>" <b>Comprovante de envio de proposta</b> " e obtenha o<br>comprovante de envio atualizado.                                                                                                    |

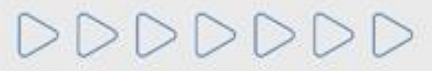

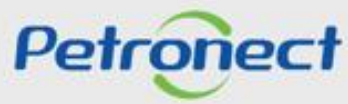

#### Pontos de Atenção:

- Não será possível declinar nenhum dos itens de uma proposta em revisão.
- Não será possível inserir notas e anexos em uma proposta em revisão.
- Caso o sistema apresente a seguinte mensagem: "Oportunidade em processamento pelo sistema. Tente novamente dentro de alguns segundos".
   Favor aguardar e tentar reenviar novamente a proposta.
- Todos os demais campos da proposta estarão desabilitados, somente o campo preço estará disponível.
- A devolução da proposta para a negociação só ocorre em Oportunidades Públicas.
- Preencha o campo "**Preço**" com os centavos caso haja, sendo o mesmo (,00), não é preciso preencher, pois o próprio sistema preencherá automaticamente.

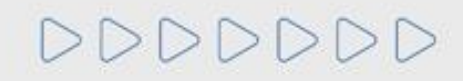

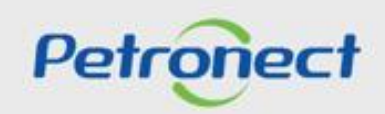

DDDDDD

# Petronect

# QUANDO CRIAMOS UMA BOA MARCA ABRIMOS UM PORTAL PARA O FUTURO

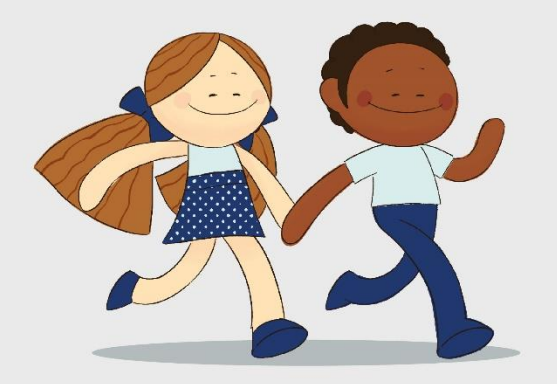

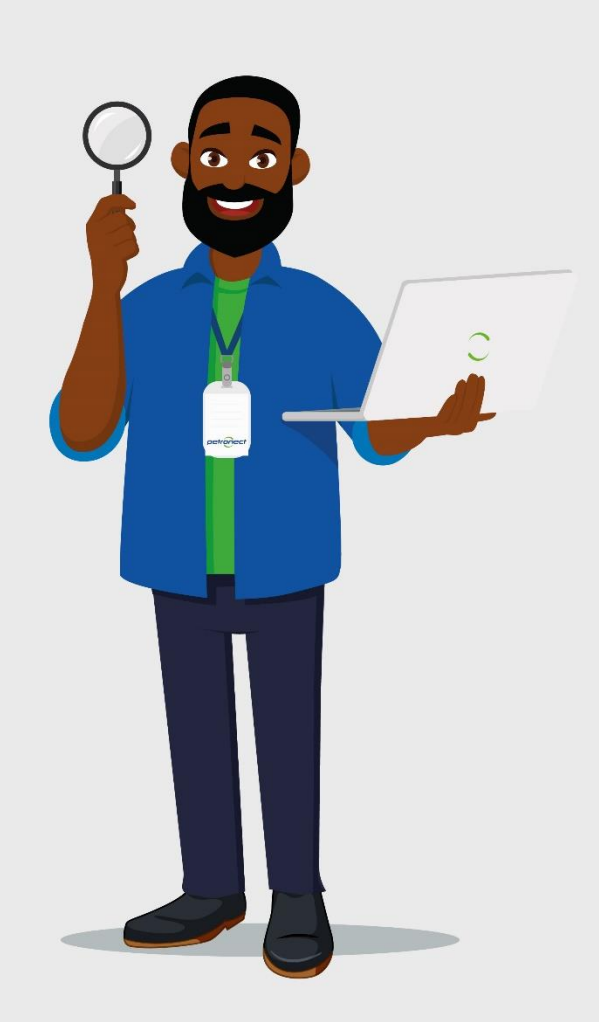